## CARA MENJALANKAN PROGRAM

Untuk menjalankan program ini ada beberapa hal yang harus diperhatikan mulai dari software sampai database.

Yang pertama laptop/notebook yang kita gunakan harus terinstal Appserv, jika belum terbiasa menggunakan Appserv mungkin bisa dengan XAMPP. Intinya agar bisa terkoneksi localhost atau jaringan lokal.

Selanjutnya export file database ke MySQL agar datanya bisa disimpan dan diambil dari databse.

Simpan folder aplikasi pilkada ke XAMPP/htdocs (bagi yang menggunakan XAMPP

Buka web browser dan jalankan programnya, jika berhasil maka aplikasi web akan bisa dijalankan.

Yang harus diperhatikan adalah ID IP atau IP Localhost harus disamakan, pastikan mengecek file config.php untuk memeriksa format databasenya apakah sudah benar dan juga memperhatikan user, pass, dan nama database, jika koneksi berhasil program aplikasi akan berjalan

Saat aplikasi telah berhasil dijalankan maka akan tampil halaman utama pengunjung untuk melihat hasil perolehan suara.

Jika ingin login sebagai petugas kita harus memasukkan username petugas mana yang ingin kita login dan masukkan passwordnya "password".

Jika ingin membuat suatu pemilu atau menambahkan calon kita login sebagai admin masukan username "admin" passwordnya "password".

Admin bisa mengubah, meghapus, atau menambah data.

Petugas bisa memasukan hasil total suara pada TPS.

Sekian yang saya bisa jelaskan untuk menjalankan program aplikasi SISTEM QUICK COUNT, semoga bisa bermanfaat.